# CÔNG TY ĐẦU GIÁ HỢP DANH THUẬN PHÁT

Mô tả quy trình các bước Đăng ký mua hồ sơ tài sản đấu giá:

**<u>Bước</u>** 1: Khách hàng truy cập vào website https://daugiathuanphat.vn thực hiện việc Đăng ký/Đăng nhập tài khoản tại Trang chủ (Hình 9)

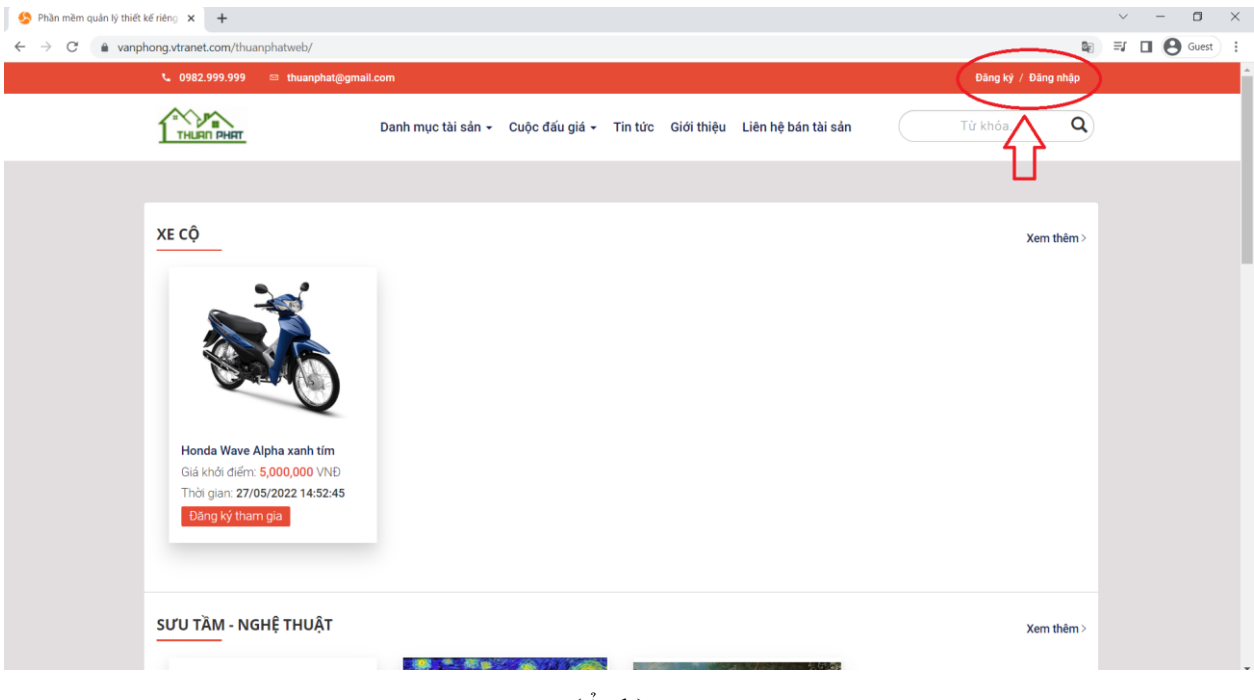

(Ånh)

Hình 9: Trang chủ của Trang đất giá trực tuyến

<u>Bước 2</u>: Khách hàng có thể tìm kiếm trên thanh công cụ Tìm kiếm hoặc vào Danh mục Tài sản đấu giá hoặc Cuộc Đấu giá (Hình 10) để tìm kiếm và Lựa chọn các Tài sản khách hàng có nhu cầu Tham gia đấu giá và Đăng ký đấu giá

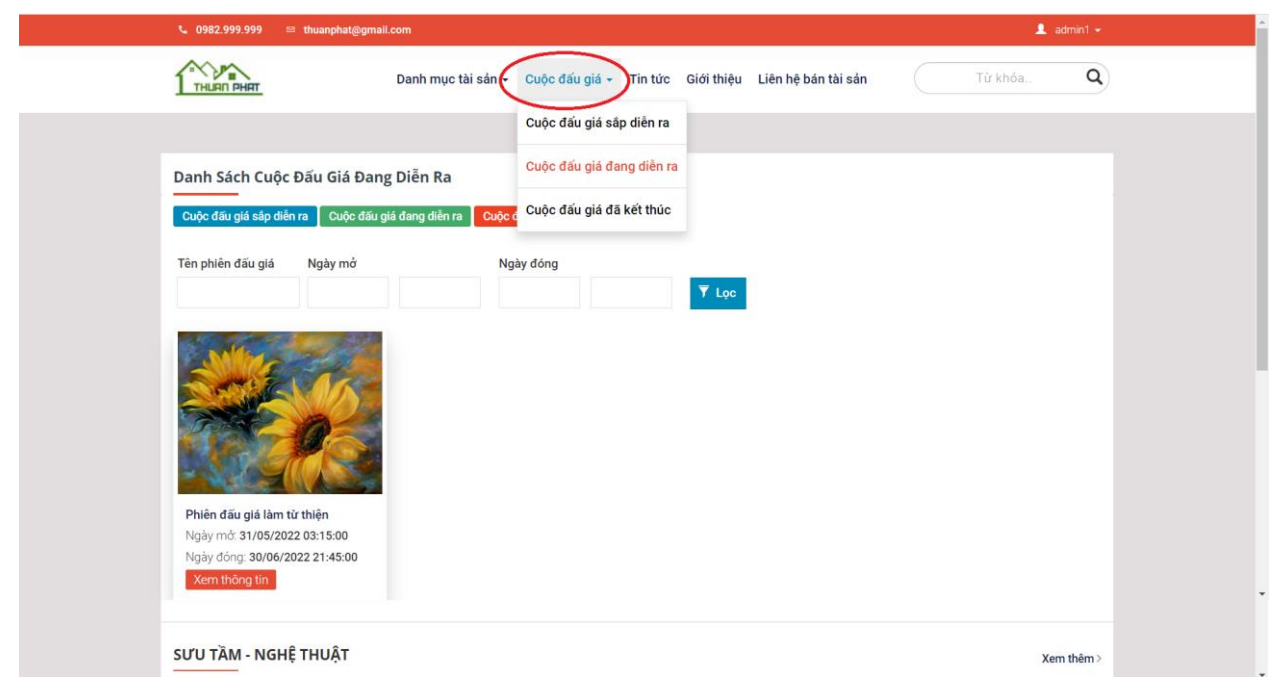

(Ånh)

# Hình 10: Danh mục Cuộc đấu giá

<u>**Bước 3**</u>: Website đấu giá Online sẽ hiển thị Quy chế đấu giá (Hình 1), Khách hàng đọc kỹ Quy chế đấu

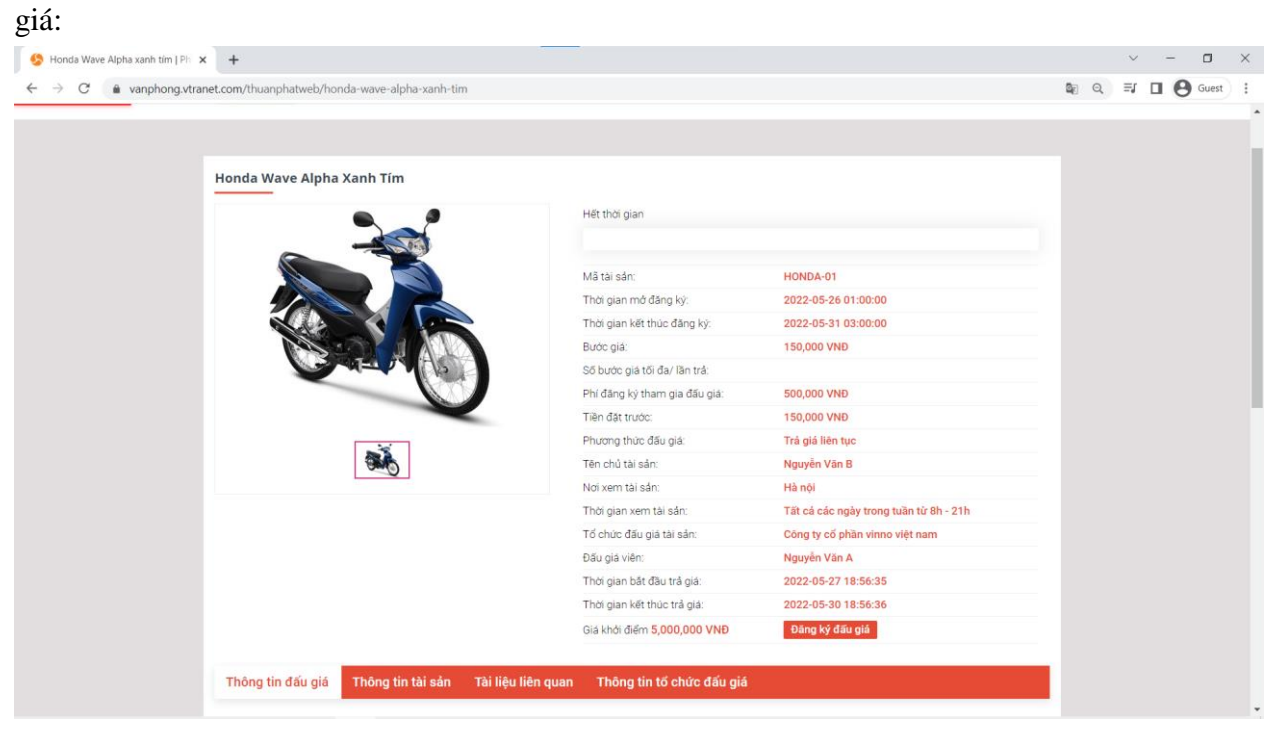

(Ånh)

Hình 11: Đăng ký tham gia cuộc đấu giá

<u>Nếu:</u>

Không đồng ý: chuyển sang Bước 4 Đồng ý: Bước 5 **<u>Bước 4</u>**: Khách hàng không đồng ý Đăng ký tham gia đấu giá, khách hàng có thể tham khảo và tìm tài sản khác phù hợp.

<u>Bước 5:</u> Đồng ý Đăng ký đấu giá khách hàng tích vào Tôi đã đọc và đồng quy chế đấu giá trên; và Tôi đồng ý và tự nguyện không nhận bất kỳ khoản lãi phát sinh từ khoản tiền đặt trước

Lựa chọn: **Đăng ký tham gia cuộc đấu giá** Website đấu giá Online sẽ Hiển thị Thông tin thanh toán (Hình 12) Phí hồ sơ - phí tham gia đấu giá (phí để xem được các hồ sơ, giấy tờ tại Tab Tài liệu kèm theo của cuộc đấu giá)

| 💪 0982.999.999 📼 thuanphat | ogmail.com                                                                                       | 👤 admin1 👻 |
|----------------------------|--------------------------------------------------------------------------------------------------|------------|
|                            | Danh mục tài sản + Cuộc đấu giá + Tin tức Giới thiệu Liên hệ bán tài sản                         | Từ khỏa Q  |
|                            |                                                                                                  |            |
| Đăng Ký Th                 | am Gia Đấu Giá                                                                                   |            |
| Tài sản                    | Ánh nghệ thuật 01 (642)                                                                          |            |
| Phi đăng ký                | 20,000,000                                                                                       |            |
| Tiền đặt cọc               | 15,000,000                                                                                       |            |
| Tien đặt cọc sẽ đư         | oc noan lại khi hét thời gian đầu gia nhưng không trùng đầu gia                                  |            |
| САРТСНА                    |                                                                                                  |            |
| Câu hỏi này là đ           | ế kiếm tra xem bạn có phải là khách truy cập hay không và đế ngăn chặn việc gửi thư rác tự động. |            |
| Cau noi toan               | ngo ^ 5+7=                                                                                       |            |
|                            |                                                                                                  |            |
|                            | Đăng ký                                                                                          |            |

(Ånh)

Hình 12: Thông tin thanh toán Phi tham gia

**<u>Bước</u> 7**: Sau khi kiểm tra tài khoản khách đủ tiền nộp phí, Website đấu giá Online Ghi nhận kết quả thanh toán và gửi Thông báo Kết quả thanh toán hợp lệ đến E-mail khách hàng đăng ký (Hình 15)

(Ånh)

Hinh 15: Thông báo đã thanh toán phí hồ sơ, tiền đặt trước

Bước 8: Kết thúc quá trình Đăng ký mua tài sản

3. Quy trình đấu giá trực tuyến

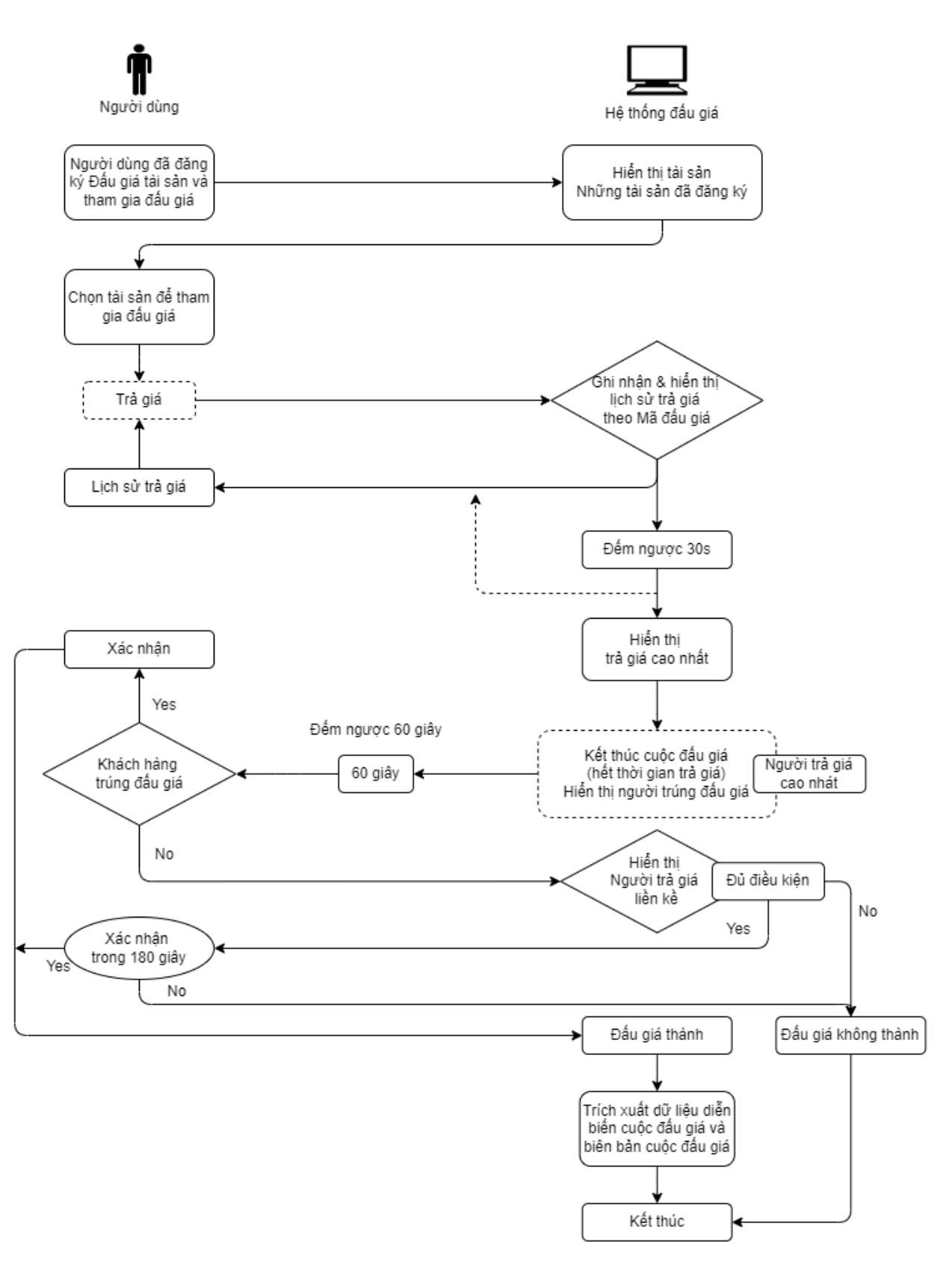

## Hình 16: Quy trình đấu giá trực tuyến

Người tham gia đấu giá đã đăng ký đấu giá và nộp các khoản tiền theo quy định trong Quy chế cuộc đấu giá sẽ được tham gia vào Cuộc đấu giá tài sản.

Hệ thống website đấu giá sẽ hiển thị Cuộc đấu giá tài sản khách hàng đủ điều kiện tham gia đấu giá, các tài sản khách hàng đã tham gia trong mục Tài sản đấu giá của tôi (Hình 17)

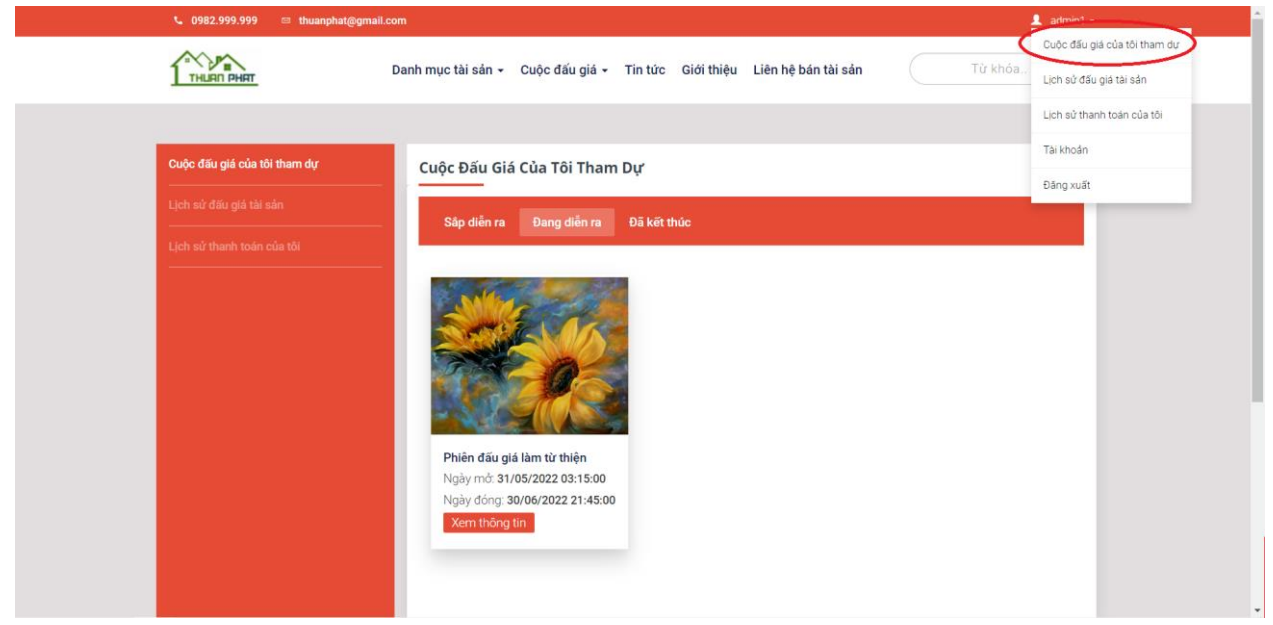

(Ånh)

Hình 17: Danh sách tài sản đấu giá của khách hàng

### Bước 1:

Khách hàng tiến hành chọn Cuộc đấu giá tài sản bằng cách Bấm chọn **Xem chi tiết để** vào Cuộc đấu giá và tiến hành trả giá cho tài sản (Hình 18)

| Thời gian đếm ngược kết thúc trả giá: |                                                      |
|---------------------------------------|------------------------------------------------------|
| 1 ngày 22 giờ 53 phút                 | 12 giây                                              |
| Mã tài sản:                           | 1706-22-01/BTN                                       |
| Thời gian mở đăng ký:                 |                                                      |
| Thời gian kết thúc đăng ký:           |                                                      |
| Bước giá:                             | 5,000 VNÐ                                            |
| Số bước giá tối đa/ lần trả:          | 10 bước giá, 10 phút cuối bước giá không giới<br>hạn |
| Phí đăng ký tham gia đấu giá:         | 10,000 VNÐ                                           |
| Tiền đặt trước:                       | 10,000 VNÐ                                           |
| Phương thức đấu giá:                  | online                                               |
| Tên chủ tài sản:                      | Công ty đấu giá hợp danh Bắc Trung Nam               |
| Nơi xem tài sản:                      | đasad                                                |
| Thời gian xem tài sản:                | giờ hành chính các ngày trong tuần                   |
| Tổ chức đấu giá tài sản:              | Công ty Cổ phần Điện lực Khánh Hòa                   |
| Đấu giá viên:                         | Lê Trọng Hiếu                                        |
| Thời gian bắt đầu trả giá:            | 2022-06-06 11:10:30                                  |
| Thời gian kết thúc trả giá:           | 2022-06-11 08:30:00                                  |
| Giá khởi điểm                         | 10,000 VNÐ                                           |
| Giá trả cao nhất của quý khách:       | 0 VNĐ                                                |
| Giá trả cao nhất hiện tại:            | 580,000 VNĐ                                          |
| - 580000 +                            | Trå giá                                              |

(Ảnh) Hình 18: Chọn tài sản và tiến hành trả giá

Khách hàng trả giá liên tục theo Bước giả đã được quy định trong Quy chế cuộc đấu giá, mỗi 30s, website đấu giá sẽ hiển thị giá trả cao nhất của cuộc đấu giá. (Hình 19)

(Ånh)

| Giá khởi điểm                   | 10,000 VNĐ |
|---------------------------------|------------|
| Giá trả cao nhất của quý khách: | 0 VNĐ      |
| Giá trả cao nhất hiện tại:      | 40,000 VNĐ |
| - 40000 +                       | Trả giá    |

Hình 19: Hiển thị giá trị cao nhất sau mỗi 30 giây

Bước 2: Sau khi hết kết thúc cuộc đấu giá, màn hình sẽ hiển thị (Hình 20)

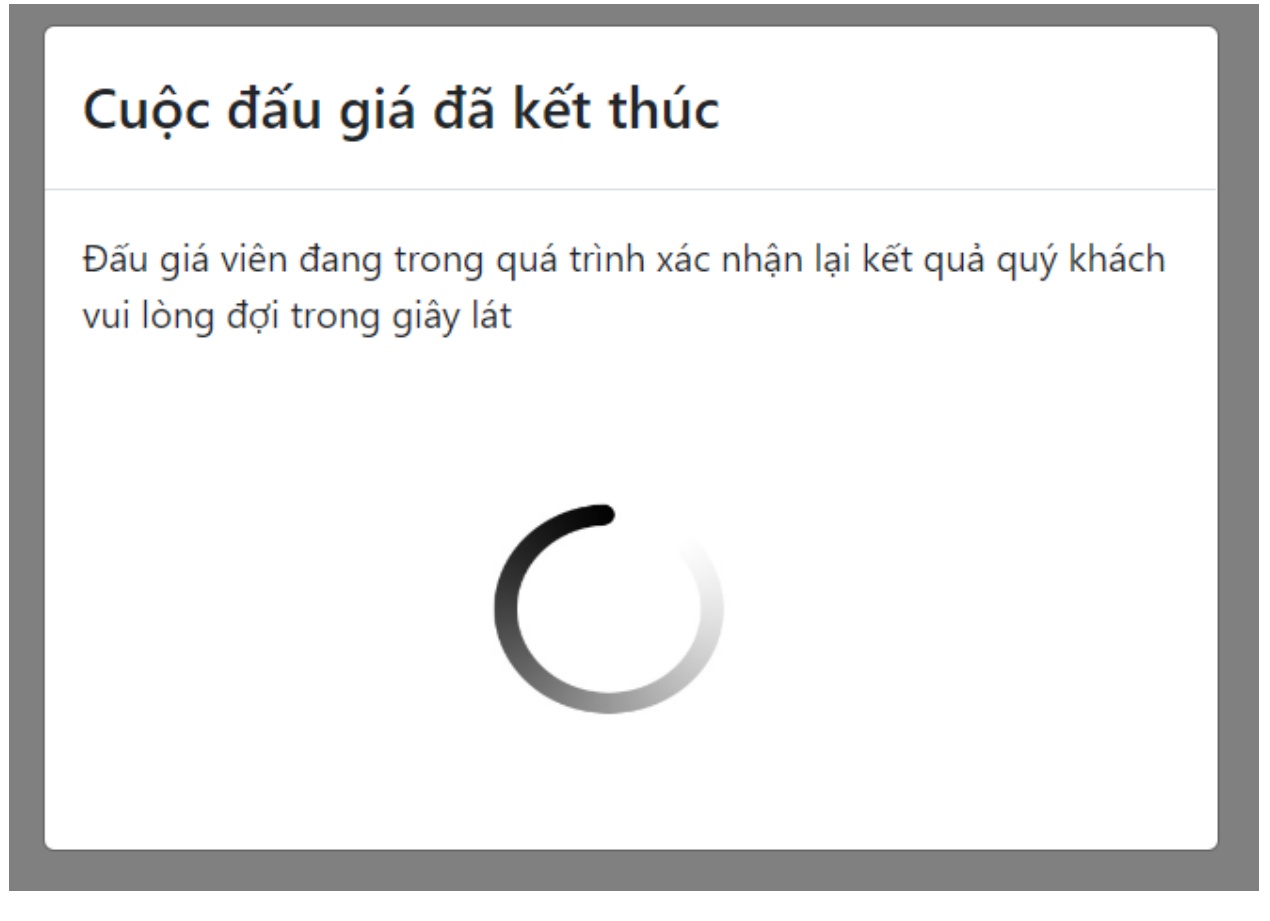

(Ånh)

Hình 20: Popup Hiển thị quá trình trả giá đã kết thúc

Lưu ý: Hệ thống sẽ xử lý kết quả, thời gian này kéo dài khoảng từ 1 đến 5 phút **Bước 4: Website sẽ hiển thị Popup người trả giá cao nhất và trúng đấu giá**, Nếu khách hàng là người trả giá cao nhất, hệ thống sẽ gửi Thông báo xác nhận trúng đấu giả (Hình

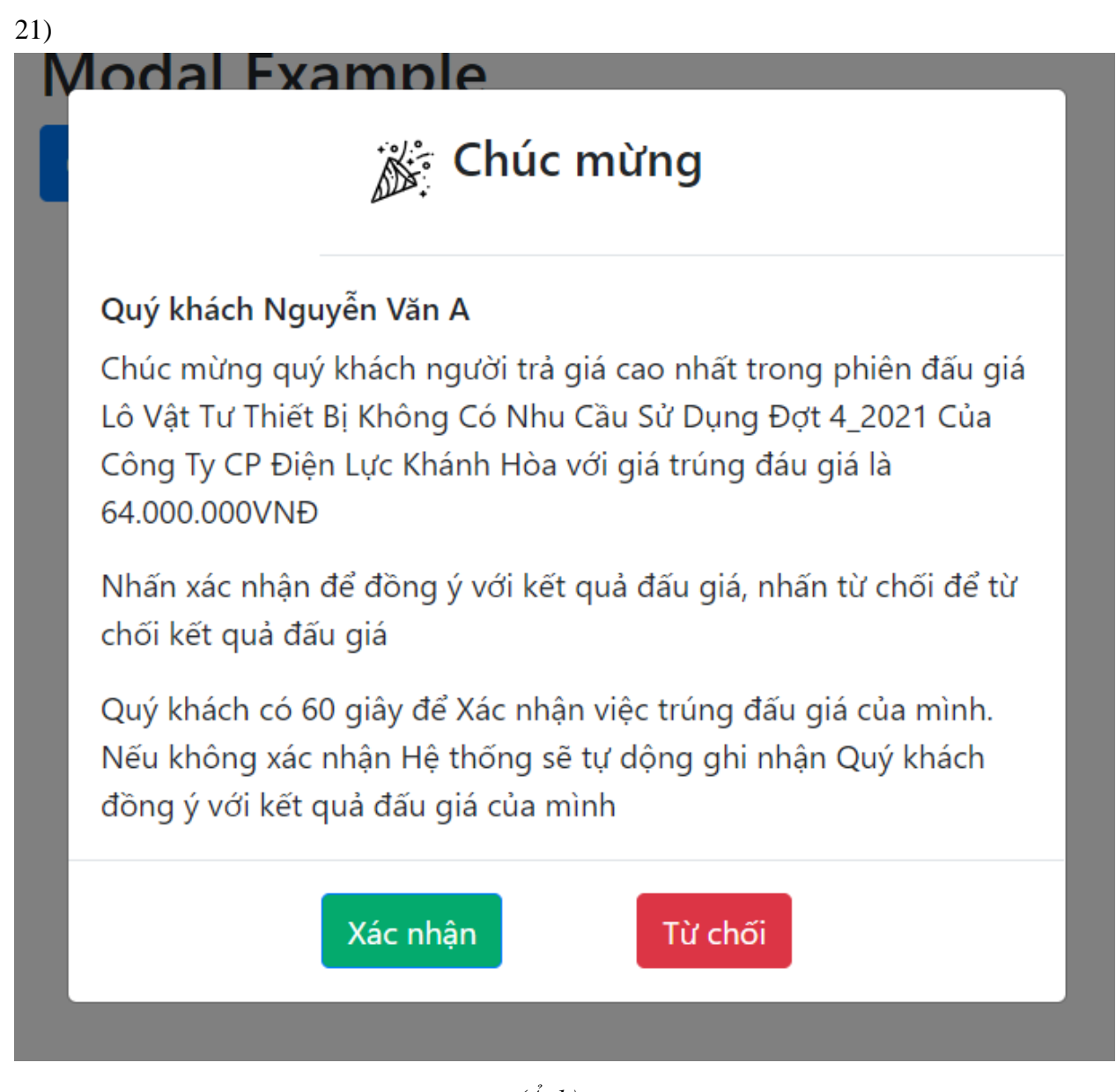

(Ånh)

Hình 21: Popup Hiển thị xác nhận kết quả cho Khách hàng trả giá cao nhất

Khách hàng trúng đấu giả có 1 phút (60 giây) để xác nhận việc trúng đấu giá của mình có đồng hồ đếm ngược (Hình 21). Nếu khách hàng trúng đấu giá, không xác nhận hệ thống sẽ tự động ghi nhận khách hàng chấp nhận kết quả cuộc đấu giá.

**Bước 5:** Trường hợp Khách hàng trúng đấu giá "Từ chối kết quả trúng đấu giá" - hệ thống sẽ hiển thị Khách hàng trả giá liền kề hợp lệ để thông báo trúng đấu giá nêu đủ điều kiện quy định tại Điều 51 Luật đấu giá tài sản 2016. **Khách hàng trả giá liên kể có 03 phút (180 giây) để xác nhận trúng đấu giá** (Hình 22)

6

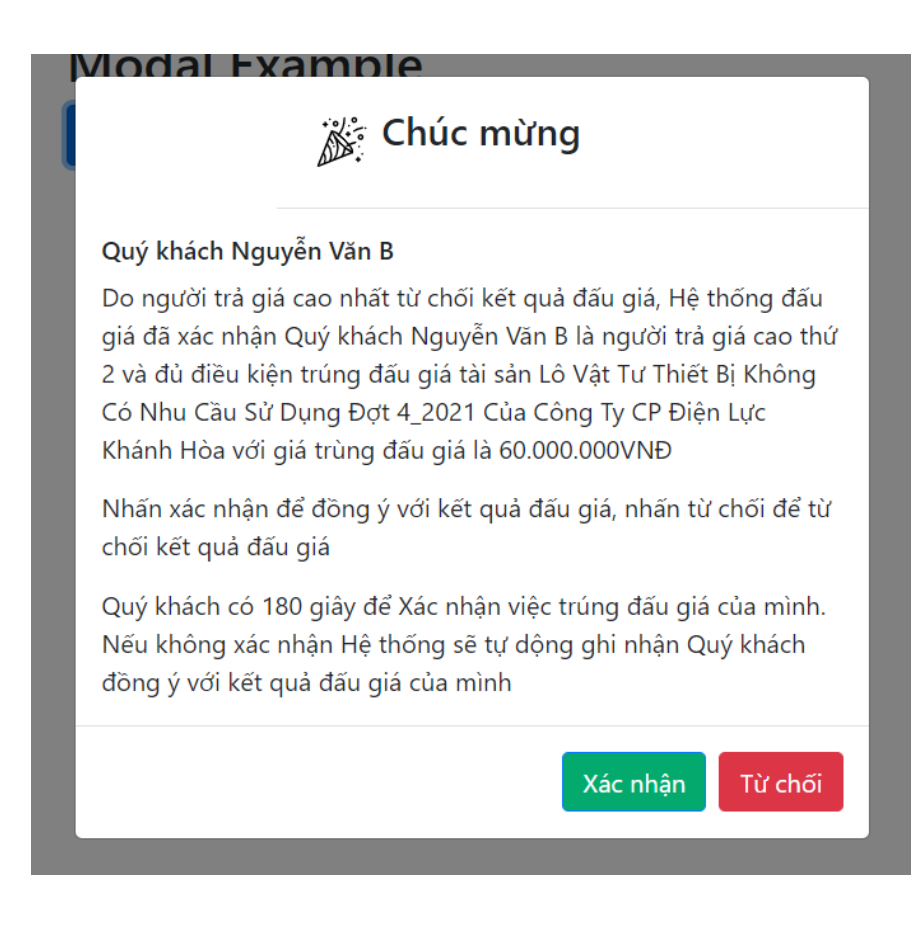

### (Ånh)

Hình 22: Popup Hiển thị xác nhận kết quả cho Khách hàng trả giá liền kề

Trường hợp cả người trả giá cao nhất từ chối kết quả trúng đấu giá và người trả liền kề Từ chối kết quả trúng đấu giá thì cuộc đấu giá không thành (Hình 24)

Trong khoảng thời gian từ 1 đến 5 phút, Hệ thống đấu giá sẽ đếm ngược thời gian (như trên), Đấu giá viên chờ khách hàng trúng đấu giá hoặc khách hàng trả giá liền kể đủ điều kiện *(trong trường hợp khách hàng trúng đất: giá từ chối kết quả đấu giá)* xác nhận để Đấu giá viên Xác nhận kết quả đấu giá và hiển thị bảng Thông báo Cuộc đấu giá đã kết thúc. Khách hàng bấm chọn xem Kết quả (Hình 23)

Lô Vật Tư Thiết Bị Không Có Nhu Cầu Sử Dụng Đợt 4\_2021 Của Công Ty CP Điện Lực Khánh Hòa. Đấu Giá Lúc 10h Ngày 17/6/2022.

|                       | Mã tài sản:                   | 1706-22-01/BTN                                       |
|-----------------------|-------------------------------|------------------------------------------------------|
| 6-                    | Bước giá:                     | 5 VNĐ                                                |
|                       | Số bước giá tối đa/ lần trả:  | 10 bước giá, 10 phút cuối bước giá không giới<br>hạn |
|                       | Phí đăng ký tham gia đấu giá: | 10,000 VNĐ                                           |
| TRAILED .             | Tiền đặt trước:               | 10,000 VNĐ                                           |
| 11/1/10-55            | Phương thức đấu giá:          | online                                               |
| THE REAL PROPERTY OF  | Tên chủ tài sản:              | Công ty đấu giá hợp danh Bắc Trung Nam               |
| and the second second | Nơi xem tài sản:              | Công ty đấu giá hợp danh Bắc Trung Nam               |
|                       | Thời gian xem tài sản:        | giờ hành chính các ngày trong tuần                   |
|                       | Tổ chức đấu giá tài sản:      | Công ty Cổ phần Điện lực Khánh Hòa                   |
|                       | Đấu giá viên:                 | Lê Trọng Hiếu                                        |
|                       | Thời gian bắt đầu trả giá:    | 2022-06-03 10:49:08                                  |
|                       | Thời gian kết thúc trả giá:   | 2022-06-03 11:00:00                                  |
|                       | Giá khởi điểm                 | 10,000 VNĐ                                           |

(Ảnh) Hình 23: Bảng hiển thị kết quả cuộc đấu giá

|                   |                           |                                               | Mã tài sản:                                                                      | 11                                                                                              | 706-22-01/BTN                                                                                                    |
|-------------------|---------------------------|-----------------------------------------------|----------------------------------------------------------------------------------|-------------------------------------------------------------------------------------------------|----------------------------------------------------------------------------------------------------|
|                   |                           | 100                                           | Bước giá:                                                                        | 5                                                                                               | VNÐ                                                                                                    |
|                   | 4.3                       |                                               | Số bước giá tối đa/ lầi                                                          | n trả: 10                                                                                       | ) bước giá, 10 phút cuối bước giá không giới<br>an                                                                                                    |
|                   |                           | and the second second                         | Phí đăng ký tham gia                                                             | đấu giá: 10                                                                                     | 0,000 VNĐ                                                                                                    |
|                   |                           |                                               | Tiền đặt trước:                                                                  | 10                                                                                              | 0,000 VNĐ                                                                                                    |
|                   | CHERICA A                 |                                               | Phương thức đấu giá:                                                             | 0                                                                                               | nline                                                                                                    |
|                   | and the first             | 1                                             | Tên chủ tài sản:                                                                 | C                                                                                               | ông ty đấu giá hợp danh Bắc Trung Nam                                                                                                    |
|                   |                           |                                               | Noi xem tài sản:                                                                 | Ci                                                                                              | ông ty đấu giá hợp danh Bắc Trung Nam                                                                                                    |
|                   | State of Concession, Name |                                               | Thời gian xem tài sản:                                                           | gi                                                                                              | ờ hành chính các ngày trong tuần                                                                                                    |
|                   | 2.4                       |                                               | Tổ chức đấu giá tài sả                                                           | in: Ci                                                                                          | ông ty Cổ phần Điện lực Khánh Hòa                                                                                                    |
|                   |                           |                                               | Đấu giá viên:                                                                    | Lé                                                                                              | è Trọng Hiểu                                                                                                    |
|                   |                           |                                               | Thời gian bắt đầu trả g                                                          | giá: 20                                                                                         | 022-06-03 10:49:08                                                                                                    |
|                   |                           |                                               | Thời gian kết thúc trả                                                           | giá: 20                                                                                         | 022-06-03 11:00:00                                                                                                    |
|                   |                           |                                               |                                                                                  |                                                                                                 | and the second second se |
| bông tin đấu giá  | Thông tin tài cản         | Tài liêu liên quan                            | Thông tin tổ ch                                                                  | ห์ว สีอื่น ตูเล่                                                                                | Tài sản đấu giá không thành công                                                                                                    |
| 'hông tin đấu giá | Thông tin tài sản         | Tài liệu liên quan                            | Thông tin tổ ch                                                                  | ức đấu giá                                                                                      | Tài sản đấu giá không thành công                                                                                                    |
| 'hông tin đấu giá | Thông tin tài sản         | Tài liệu liên quan<br>STT                     | Thông tin tổ chi<br>Giá                                                          | ức đấu giá<br>Thời gian                                                                         | Tài sản đấu giá không thành công                                                                                                    |
| 'hông tin đấu giá | Thông tin tài sản         | Tài liệu liên quan<br>STT<br>&                | Thông tin tổ chư<br>Giá<br>300,000 vnđ                                           | ức đấu giá<br>Thời gian<br>03/06/2022 11:0                                                      | Tài sản đấu giá không thành công<br>00:30                                                                                                    |
| Thông tin đấu giá | Thông tin tài sản         | Tài liệu liên quan<br>STT<br>&<br>1           | Giá   300,000 vnđ     100,000 vnđ   100,000 vnđ                                  | ức đấu giả<br>Thời gian<br>03/06/2022 11:<br>03/06/2022 11:                                     | Tài sản đấu giá không thành công<br>00:30                                                                                                    |
| 'hông tin đấu giá | Thông tin tài sản         | Tài liệu liên quan<br>STT<br>&<br>1<br>2      | Giá     300,000 vnđ     100,000 vnđ     50,000 vnđ                               | ức đấu giá<br>Thời gian<br>03/06/2022 11:<br>03/06/2022 11:<br>03/06/2022 11:                   | Tài sản đấu giá không thành công<br>00:30<br>00:30                                                                                                    |
| Thông tin đấu giá | Thông tin tài sản         | Tài liệu liên quan<br>STT<br>â<br>1<br>2<br>3 | Giá     300,000 vnđ     100,000 vnđ     50,000 vnđ     30,000 vnđ                | ức đấu giá<br>Thời gian<br>03/06/2022 11:0<br>03/06/2022 11:0<br>03/06/2022 11:0                | Tài sản đấu giá không thành công   00:30   00:30   00:30   00:30   00:30                                                                                                    |
| 'hông tin đấu giá | Thông tin tài sắn         | Tài liệu liên quan   STT   8   1   2   3   4  | Giá     300,000 vnđ     100,000 vnđ     50,000 vnđ     30,000 vnđ     20,000 vnđ | ức đấu giá<br>Thời gian<br>03/06/2022 11:<br>03/06/2022 11:<br>03/06/2022 11:<br>03/06/2022 11: | Tài sản đấu giá không thành công<br>00:30<br>00:30<br>00:30<br>00:00                                                                                                    |

Hình 24: Bảng hiển thị Chi tiết Kết quả các lần trả giá tại cuộc đấu giá không thành

**Bước 6**: Đối với trường hợp Người trả giá cao nhất tại cuộc đấu giá Xác nhận kết quả, thì kết quả cuộc đấu được ghi nhận Tài sản được đấu giá thành công, tất cả khách hàng tham gia cuộc

|                                                                                                    |                   |                                                                                                    | Ivia tal San:                                                                                                    | 1706-3                                                                                                    | 12-01/BTM                              |
|----------------------------------------------------------------------------------------------------|-------------------|----------------------------------------------------------------------------------------------------|----------------------------------------------------------------------------------------------------|----------------------------------------------------------------------------------------------------|----------------------------------------|
|                                                                                                    | 1. 20             | 104                                                                                                    | Số bước giả tối đa/ lần tr                                                                                             | a:<br>hạn                                                                                                    | ic giá, 10 phút cuối bước giá không gi |
| and the second second se |                   | and the second                                                                                                    | Phí đăng ký tham gia đấ                                                                                                | u giá: 10,000                                                                                                    | VNÐ                                    |
|                                                                                                    |                   |                                                                                                    | Tiền đặt trước:                                                                                                    | 10,000                                                                                                    | VNÐ                                    |
| and the second division of the                                                                                                    | Carlo Martin      |                                                                                                    | Phương thức đấu giá:                                                                                                   | online                                                                                                    |                                        |
|                                                                                                    | all in the        |                                                                                                    | Tên chủ tài sản:                                                                                                    | Công t                                                                                                    | y đấu giá hợp danh Bắc Trung Nam       |
|                                                                                                    |                   | and the second second s | Nơi xem tài sản:                                                                                                    | Công t                                                                                                    | y đấu giá hợp danh Bắc Trung Nam       |
|                                                                                                    |                   |                                                                                                    | Thời gian xem tài sản:                                                                                                 | giờ hà                                                                                                    | nh chính các ngày trong tuần           |
|                                                                                                    | 2                 |                                                                                                    | Tổ chức đấu giá tài sản:                                                                                               | Công t                                                                                                    | y Cổ phần Điện lực Khánh Hòa           |
|                                                                                                    |                   |                                                                                                    | Đấu giá viên:                                                                                                    | Lê Trọ                                                                                                    | ng Hiếu                                |
|                                                                                                    |                   |                                                                                                    | Thời gian bắt đầu trả giá                                                                                              | 2022-0                                                                                                    | 06-03 10:49:08                         |
|                                                                                                    |                   |                                                                                                    | Thời gian kết thúc trả giá                                                                                             | 2022-0                                                                                                    | 06-03 11:00:00                         |
|                                                                                                    |                   |                                                                                                    |                                                                                                    | Tài                                                                                                    | sản đấu giá thành công                 |
| Thông tin đấu giá                                                                                                    | Thông tin tài sản | Tài liêu liên quan                                                                                                    | Thông tin tổ chức                                                                                                    | đấu giá                                                                                                    |                                        |
| Thông tin đấu giá                                                                                                    | Thông tìn tài sản | Tài liệu liên quan<br>STT                                                                                                    | Thông tin tổ chức<br>Giá                                                                                               | đấu giá<br>Thời gian                                                                                                    |                                        |
| Thông tin đấu giá                                                                                                    | Thông tin tài sắn | Tài liệu liên quan<br>STT                                                                                                    | Thông tin tổ chức<br>Giá                                                                                               | đấu giá<br>Thời gian                                                                                                    |                                        |
| Thông tin đấu giá                                                                                                    | Thông tin tài sắn | Tài liệu liên quan<br>STT<br>&                                                                                                    | Thông tin tổ chức<br>Giá<br>300,000 vnđ                                                                                | đấu giá<br>Thời gian<br>03/06/2022 11:00:30                                                                                                    |                                        |
| Thông tin đấu giá                                                                                                    | Thông tin tài sắn | Tài liệu liên quan<br>STT<br>&<br>1                                                                                                    | Giá   300,000 vnd                                                                                                    | đấu giá<br>Thời gian<br>03/06/2022 11:00:30<br>03/06/2022 11:00:30                                                                             |                                        |
| Thòng tin đầu giá                                                                                                    | Thông tin tài sắn | Tài liệu liên quan<br>STT<br>â<br>1<br>2                                                                                                    | Giá   300,000 vnd     100,000 vnd   50,000 vnd                                                                         | đấu giá<br>Thời gian<br>03/06/2022 11:00:3/<br>03/06/2022 11:00:3/<br>03/06/2022 11:00:3/                                                      |                                        |
| Thòng tin đấu giá                                                                                                    | Thông tin tài sắn | Tài liệu liên quan<br>STT<br>â<br>1<br>2<br>3                                                                                                    | Giá   300,000 vnd     100,000 vnd   50,000 vnd     300,000 vnd   30,000 vnd                                            | <b>đấu giá</b> Thời gian     03/06/2022 11:00:30     03/06/2022 11:00:30     03/06/2022 11:00:30     03/06/2022 11:00:30                       |                                        |
| Thông tin đầu giá                                                                                                    | Thông tin tài sắn | Tài liệu liên quan<br>STT<br>2<br>3<br>4                                                                                                    | Ching tin tổ chức     Giá     300,000 vnđ     100,000 vnđ     50,000 vnđ     300,000 vnđ     20,000 vnđ                | <b>đấu giá</b><br>Thời gian<br>03/06/2022 11:00:30<br>03/06/2022 11:00:30<br>03/06/2022 11:00:30<br>03/06/2022 11:00:40                        |                                        |
| Thông tin đầu giá                                                                                                    | Thông tin tài sắn | Tài liệu liên quan<br>STT<br>2<br>3<br>4                                                                                                    | Ching tin tổ chức     Giá     300,000 vnđ     100,000 vnđ     50,000 vnđ     300,000 vnđ     20,000 vnđ     20,000 vnđ | <b>đấu giá</b><br>Thời gian<br>03/06/2022 11:00:30<br>03/06/2022 11:00:30<br>03/06/2022 11:00:30<br>03/06/2022 11:00:40<br>03/06/2022 11:00:40 |                                        |

đấu giá sẽ nhìn thấy lịch sử các lần trả giá của mình và của những người tham gia khác

(Ånh)

Hình 25: Bảng hiển thị Chi tiết Kết quả các lần trả giá tại cuộc đấu giá thành công

**Bước 7:** Sau khi cuộc đấu giá thành công, trong phần quản trị website đấu giá, đấu giá viên điều hành Cuộc đấu giá sẽ trích xuất Biên bản cuộc đấu giá để các bên ký nhận (Hình 26)

| TP-DGTS-20                                                                                                    | NTT                 | 10 Kinh lag                        | 64.60789                           | Their give we give                                            | Tak tag        | Xit qui thi gia |
|----------------------------------------------------------------------------------------------------|---------------------|------------------------------------|------------------------------------|---------------------------------------------------------------|----------------|-----------------|
| (Ban hành kêm theo Thông tư số 08/2017/TT-BTP)                                                                    | 1                   |                                    | 1,140,000,000                      | 30-00-2022 10-30-41                                           | Traps<br>Traps | Tring           |
| CÔNG HÒA XÃ HỘI CHÚ NGHĨA VIỆT NAM                                                                                | 3                   |                                    | 1,100,000                          | 30-00-2022 18:30-15                                           | 24 ga          | Xing ving       |
| Độc lạp - lư đo - Hạnh phúc<br>                                                                                   | Sau.<br>Chứ<br>ngày | ng minh nhân dâ<br>/ cấp:///////// | iá, người tr:<br>n /Hộ chiếu<br>/. | à giá cao nhất là Ông/B<br>1/Thẻ Căn cước công d:<br>nơi cấp: | à<br>ìn số:    | , địa           |
| Thực hiện Hơn đồng dịch vụ đấu giá tài sản                                                                        | với ş               | giá đã trả là                      |                                    | -                                                             | đồng           |                 |
| Ś ngày/                                                                                                    | (viết               | bằng chữ:                          |                                    |                                                               | ).             |                 |
| lôm nay, vào hồi giờ phút ngày/, tại trang đầu giá trực tuyến                                                     | Cuộ                 | c đấu giá kết thú                  | c vào lúc                          | giờ cùng ngà                                                  | у.             |                 |
| augiannuanphat, vn, Cong tý dau gia nóp dann 1 nuận Phát tổ chức cuộc dau gia tài san<br>ực tuyến cụ thể như sau: | Các                 | bên cùng thống r                   | nhất ký tên.                       |                                                               |                |                 |
| Tài sản đầu giá:                                                                                                  |                     | Đại diận ngườ                      | w N                                | mời có tài sản đấu củ                                         | Namà           | i trúng đấn ci  |
| Gia khơi điệm của tại san:                                                                                        |                     | tham gia đầu g                     | niá IN                             | (Ký ghi rõ ho tên)                                            | ι Ngưo<br>(Κύ  | ghi rõ ho tên)  |
| . Thành phân tham dự:                                                                                             |                     | (Ký, ghi rõ họ, t                  | ên)                                | (                                                             | (24,9)         | 6               |
| Khách mời chứng kiên (Họ và tên, chức vụ, nơi công tác):<br>                                                      |                     |                                    |                                    |                                                               |                |                 |
|                                                                                                    |                     | Đấu giá viên                       |                                    |                                                               | Ngur           | ri ghi biên bải |
| Đầu giá viên (Họ và tên, số Thẻ đầu giá viên):                                                                    |                     | (Ký, ghi rõ họ, t                  | ên)                                |                                                               | (Ký,           | ghi rõ họ, tên) |
| Thư ký ghi biên bản (Họ và tên, chức vụ):                                                                         |                     |                                    |                                    |                                                               |                |                 |
| Người tham gia đầu giá (Họ và tên, số CMND/Hộ chiếu/số Thé căn cước công dân,<br>ja chỉ liên lạc):                |                     |                                    |                                    |                                                               |                |                 |
|                                                                                                    |                     |                                    |                                    |                                                               |                |                 |
|                                                                                                    |                     |                                    |                                    |                                                               |                |                 |
|                                                                                                    |                     |                                    |                                    |                                                               |                |                 |
|                                                                                                    |                     |                                    |                                    |                                                               |                |                 |
| · · · · · ·                                                                                                    |                     |                                    |                                    |                                                               |                |                 |
| L Diên biên cu thê của cuộc đầu giá:                                                                              |                     |                                    |                                    |                                                               |                |                 |

# (Ånh)

### Hình 26: Biên bản cuộc đấu giá

Bước 8: Đấu giá viên sẽ tiến hành trích xuất biên bản cuộc đấu giá in và ký, sau đó Đấu giá viên sẽ gửi file Biên bản này vào địa chỉ email của chủ tài sản và Người trúng đấu giá để họ có thể in và ký gửi lại Công ty hoặc có thể mời họ đến Công ty để ký sau.

## 4. Quy trình trả giá và hủy giá tại Cuộc đấu giá

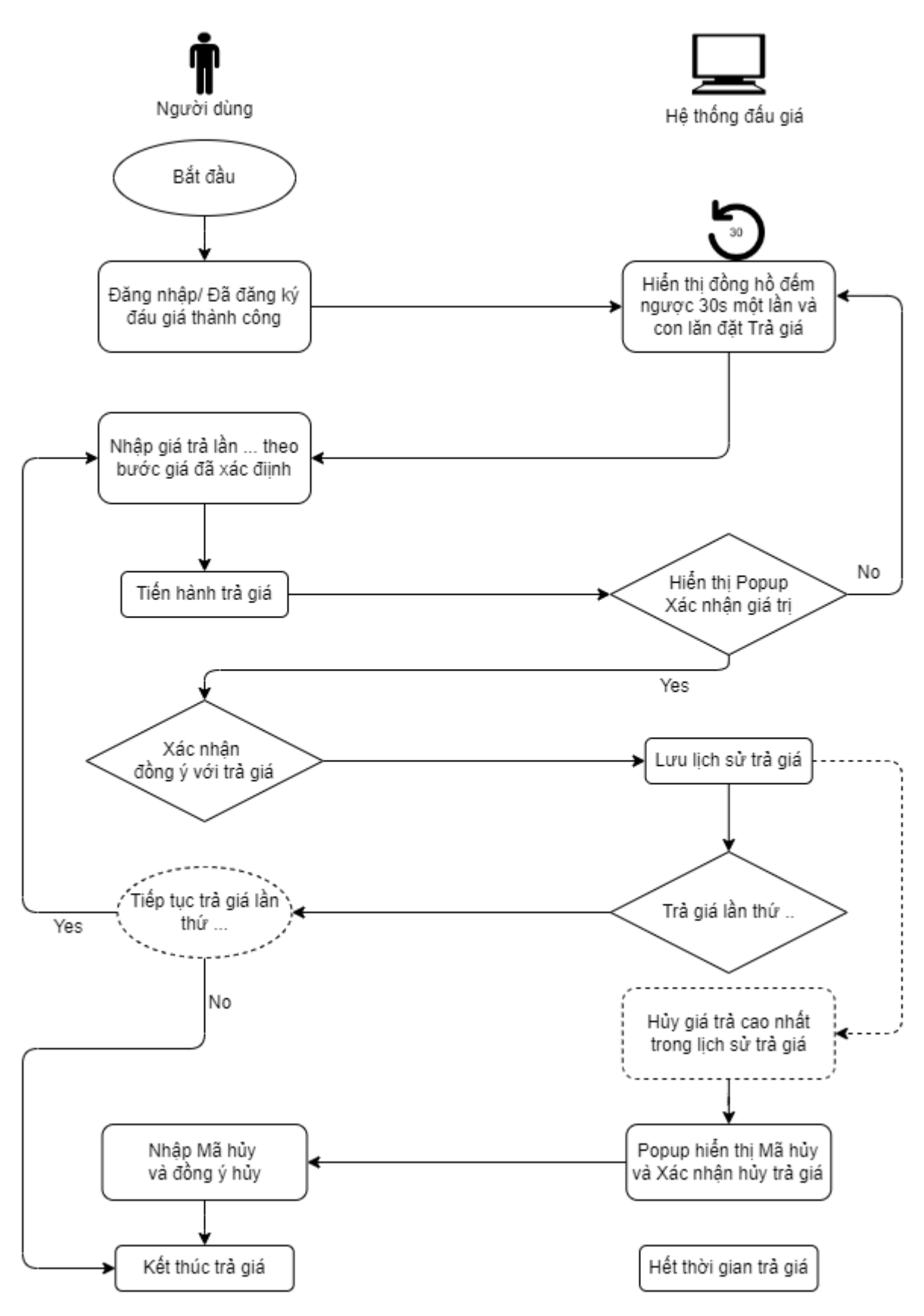

Hình 27: Quy trình trả giá và huy giá tại Cuộc đấu giá

Mô tả:

**Bước 1 - Trả giá:** Sau khi đăng nhập thành công, khách hàng lựa chọn Tài sản đấu giá, màn hình hiển thị giao diện để khách hàng trả giá

| Thời gian đếm ngược kết thúc  | o trả giá:                                          |
|-------------------------------|-----------------------------------------------------|
| 1 ngày 20 giờ 2               | 27 phút 50 giây                                     |
| Mã tài sản:                   | 1706-22-01/BTN                                      |
| Thời gian mở đăng ký:         |                                                     |
| Thời gian kết thúc đăng ký:   |                                                     |
| Bước giá:                     | 5,000 VNÐ                                           |
| Số bước giá tối đa/ lần trả:  | 10 bước giá, 10 phút cuối bước giá không giớ<br>hạn |
| Phí đăng ký tham gia đấu giá: | 10,000 VNĐ                                          |
| Tiền đặt trước:               | 10,000 VNĐ                                          |
| Phương thức đấu giá:          | online                                              |
| Tên chủ tài sản:              | Công ty đấu giá hợp danh Bắc Trung Nam              |
| Nơi xem tài sản:              | đasad                                               |
| Thời gian xem tài sản:        | giờ hành chính các ngày trong tuần                  |
| Tổ chức đấu giá tài sản:      | Công ty Cổ phần Điện lực Khánh Hòa                  |
| Đấu giá viên:                 | Lê Trọng Hiếu                                       |
| Thời gian bắt đầu trả giá:    | 2022-06-06 11:10:30                                 |
| Thời gian kết thúc trả giá:   | 2022-06-11 08:30:00                                 |
| Giá khởi điểm                 | 10,000 VNĐ                                          |
| Giá trả cao nhất của quý khác | ch: <b>O VNĐ</b>                                    |
| Giá trả cao nhất hiện tại:    | 580,000 VNĐ                                         |

Màn hình sẽ hiển thị giá khách hàng dự định trả cho tài sản.

(Ånh)

| Hình 28: | Màn | hình | hiển | thị   | để | trå | giå |
|----------|-----|------|------|-------|----|-----|-----|
|          |     |      |      | · · · |    |     | 0   |

Để trả giá khách hàng sử dụng "Nút tăng giá" (dấu +), "Nút giảm giá" (dấu - ) để điều điều chỉnh giá trả theo Bước giá đã được ấn định trong quy chế cuộc đấu giá.

Khách hàng bấm chọn nút **"TRẢ GIÁ"** để trả giá cho tài sản. Sau khi bấm "TRẢ GIÁ" màn hình sẽ hiển thị thông báo xác nhận giả đã trả.

|                           | Lô vật tư thiết bị không có nhu cầu sử dụng đợt 4_2021 của Công ty                      |
|---------------------------|-----------------------------------------------------------------------------------------|
| Số tiền *                 | 580,000                                                                                 |
| CADTOUA                   |                                                                                         |
| CAPTCHA                   |                                                                                         |
| Câu hỏi này là để kiểm tr | a xem bạn có phải là khách truy cập hay không và để ngăn chặn việc gửi thư rác tự động. |
| -                         |                                                                                         |
| Câu hỏi toán học *        | 7 + 3 =                                                                                 |
| Câu hỏi toán học *        | 7 + 3 =                                                                                 |

(Ånh)

#### Hình 29 : Xác nhận giá trả

Khách hàng có thể trả giá lên, liên tục, nhiều lần (không giới hạn số lần trả giá). Các lần trả giá khách hàng thực hiện như trên.

#### Bước 2 – Hủy giá, rút lại giá đã trả:

Trong Tab theo dõi Lịch sử trả giá, sẽ hiển thị những lần khách hàng đã trả giá cho tài sản kèm thông tin và mã trả giá đính kèm.

Nếu trong trường hợp khách hàng đang là người trả giá cao nhất, khách hàng có thể rút lại giá đã trả bằng các nhấn vào biểu tượng "thùng rác" ở giá cao nhất bạn đã trả.

Khi khách hàng nhấn vào nút rút lại giá đã trả (biểu tượng thùng rác), khách hàng sẽ phải nhập Mã xác nhận (Mã xác nhận phải nhập bằng tay) để xác nhận để yêu cầu rút lại giả đã trả như hình sau:

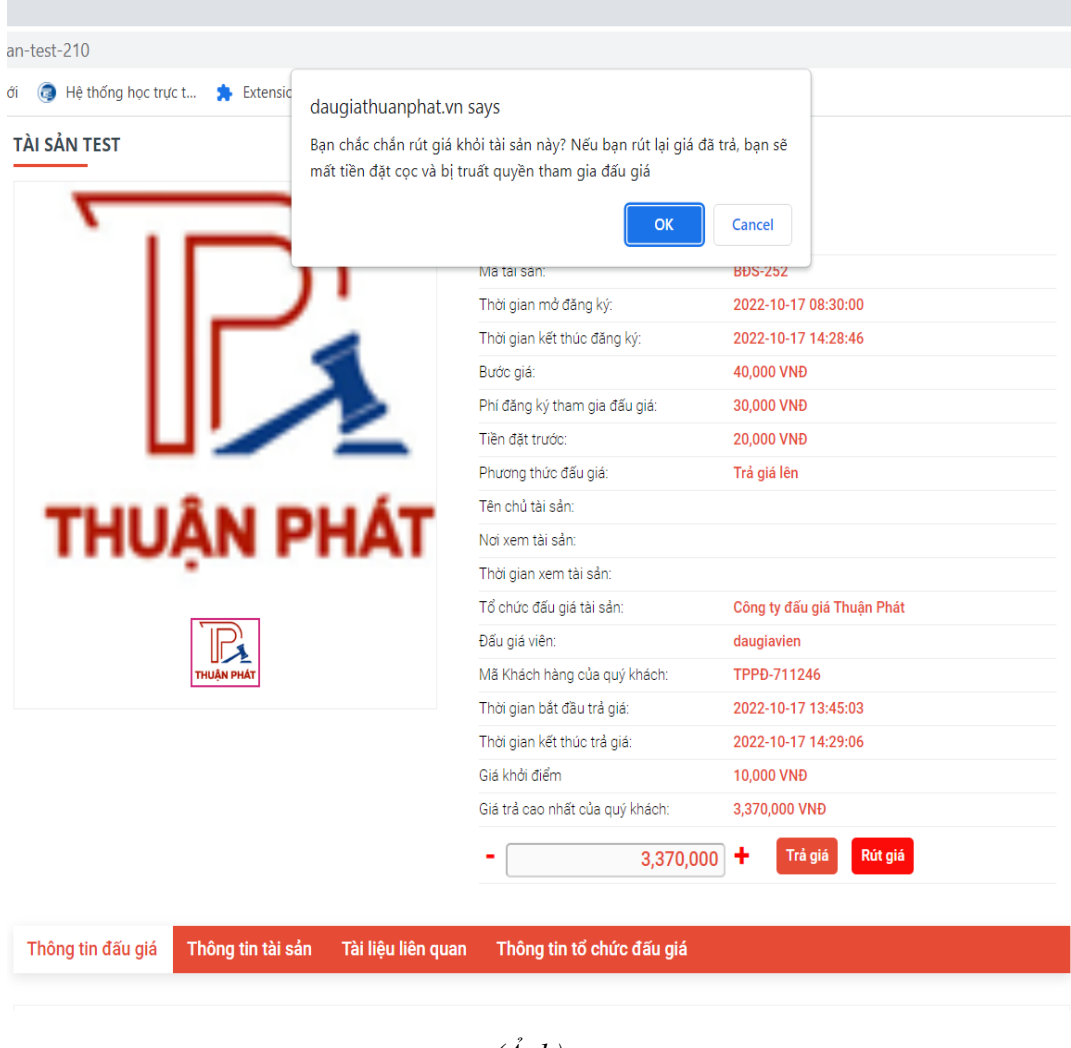

(Ånh)

#### Hình 30: Rút lại giá đã trả

Trường hợp rút lại giá đã trở thành công, khách hàng sẽ bị truất quyền tham gia đấu giá và không thể trả giá tiếp tại Cuộc đấu giá tài sản.

Một E-mail sẽ được gửi đến E-mail của khách hàng đã rút giải trả, thông báo việc Khách hàng đã trả giá và đã rút lại giá đã trở nên khách hàng bị **truất quyền tham gia đấu giá** và **được tiếp tục xem cuộc đấu giá.** 

| Tài sản                               | tài sản test (                  | 6000)     |  |  |
|---------------------------------------|---------------------------------|-----------|--|--|
| Số tiền *                             |                                 | 3,010,000 |  |  |
| Bước giá hiện tạ                      | ii của tài sản: 40,000          |           |  |  |
| Trả giá cao nhất<br>Giá khởi điểm : 1 | của tài sản: 3,010,00<br>10,000 | 0         |  |  |

(Ånh)

## Huh 31: Người tham gia đấu giá bị truất quyền trả giá tại cuộc đấu giá

Người rút lại giá đã trả Trước khi cuộc đấu giá kết thúc hoặc khi cuộc đấu giá kết thúc mà không ai trả giá cao hơn thì người rút lại giá đã trả này sẽ được thông báo mất khoản tiền đặt trước (đặt cọc) như Hình 30